# **NAT Gateway**

# **User Guide**

 Issue
 01

 Date
 2025-02-08

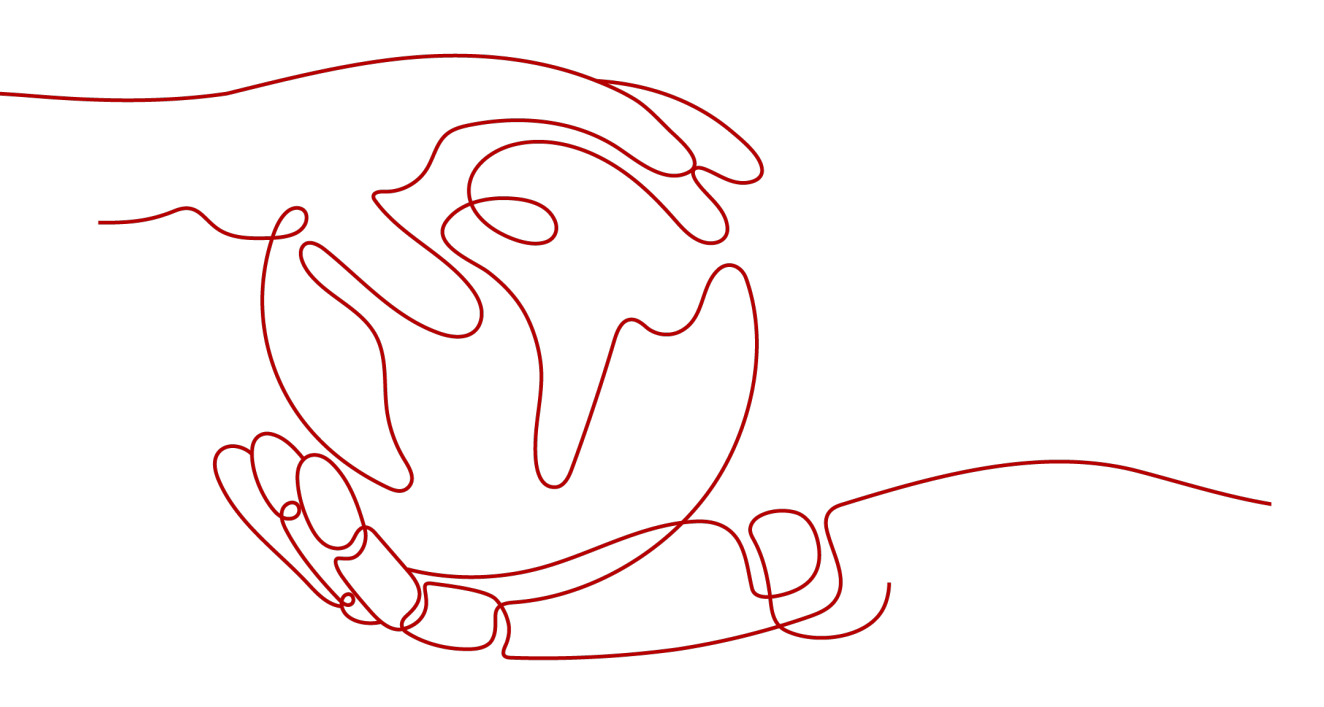

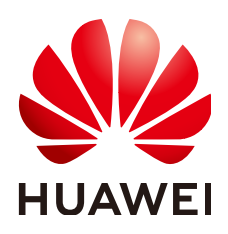

#### Copyright © Huawei Cloud Computing Technologies Co., Ltd. 2025. All rights reserved.

No part of this document may be reproduced or transmitted in any form or by any means without prior written consent of Huawei Cloud Computing Technologies Co., Ltd.

#### **Trademarks and Permissions**

NUAWEI and other Huawei trademarks are the property of Huawei Technologies Co., Ltd. All other trademarks and trade names mentioned in this document are the property of their respective holders.

#### Notice

The purchased products, services and features are stipulated by the contract made between Huawei Cloud and the customer. All or part of the products, services and features described in this document may not be within the purchase scope or the usage scope. Unless otherwise specified in the contract, all statements, information, and recommendations in this document are provided "AS IS" without warranties, guarantees or representations of any kind, either express or implied.

The information in this document is subject to change without notice. Every effort has been made in the preparation of this document to ensure accuracy of the contents, but all statements, information, and recommendations in this document do not constitute a warranty of any kind, express or implied.

# **Contents**

| 1 Public NAT Gateways                                                   | 1    |
|-------------------------------------------------------------------------|------|
| 1.1 Overview of Public NAT Gateways                                     | 1    |
| 1.2 Buying a Public NAT Gateway                                         | 2    |
| 1.3 Managing Public NAT Gateways                                        | 6    |
| 1.4 Managing SNAT Rules                                                 | 7    |
| 1.4.1 Adding an SNAT Rule                                               | 7    |
| 1.4.2 Modifying an SNAT Rule                                            | 9    |
| 1.4.3 Deleting an SNAT Rule                                             | 9    |
| 1.5 Managing DNAT Rules                                                 | 10   |
| 1.5.1 Adding a DNAT Rule                                                | . 10 |
| 1.5.2 Modifying a DNAT Rule                                             | . 13 |
| 1.5.3 Deleting a DNAT Rule                                              | .13  |
| 1.5.4 Deleting DNAT Rules in Batches                                    | .14  |
| 1.5.5 Importing DNAT Rules by Using a Template and Exporting DNAT Rules | 14   |
| 2 Private NAT Gateways                                                  | 17   |
| 2.1 Overview of Private NAT Gateways                                    | . 17 |
| 2.2 Buying a Private NAT Gateway                                        | .20  |
| 2.3 Managing Private NAT Gateways                                       | . 23 |
| 2.4 Managing SNAT Rules                                                 | . 23 |
| 2.4.1 Adding an SNAT Rule                                               | 23   |
| 2.4.2 Modifying an SNAT Rule                                            | 24   |
| 2.4.3 Deleting an SNAT Rule                                             | . 25 |
| 2.5 Managing DNAT Rules                                                 | 25   |
| 2.5.1 Adding a DNAT Rule                                                | . 25 |
| 2.5.2 Modifying a DNAT Rule                                             | . 28 |
| 2.5.3 Deleting a DNAT Rule                                              | 28   |
| 2.6 Managing Transit IP Addresses                                       | . 29 |
| 2.6.1 Assigning a Transit IP Address                                    | . 29 |
| 2.6.2 Viewing a Transit IP Address                                      | 30   |
| 2.6.3 Releasing a Transit IP Address                                    | . 30 |
| 2.7 Accessing On-Premises Data Centers or Other VPCs                    | . 31 |
| 3 Permissions Management                                                | 32   |

| <ul><li>3.1 Creating a User and Granting NAT Gateway Permissions</li><li>3.2 NAT Gateway Custom Policies</li></ul> |    |
|----------------------------------------------------------------------------------------------------|----|
| 4 Tag Management                                                                                                   |    |
| 5 Managing Quotas                                                                                                  | 38 |
| 6 Monitoring                                                                                                    | 40 |
| 6.1 Supported Metrics                                                                                              |    |
| 6.2 Creating Alarm Rules                                                                                           |    |
| 6.3 Viewing Metrics                                                                                                |    |
| 6.4 Viewing Metrics of Resources Using a NAT Gateway                                                               |    |
| 7 Auditing                                                                                                    | 51 |
| 7.1 Key Operations Recorded by CTS                                                                                 | 51 |
| 7.2 Viewing Traces                                                                                                 | 52 |

# Public NAT Gateways

# 1.1 Overview of Public NAT Gateways

Public NAT gateways provide network address translation (NAT) with 20 Gbit/s of bandwidth for servers in a VPC or for servers in on-premises data centers that connect to a VPC through Direct Connect or VPN.

Public NAT gateways allow multiple servers to share an EIP to access the Internet or to provide services accessible from the Internet.

The process of using a public NAT gateway is as follows.

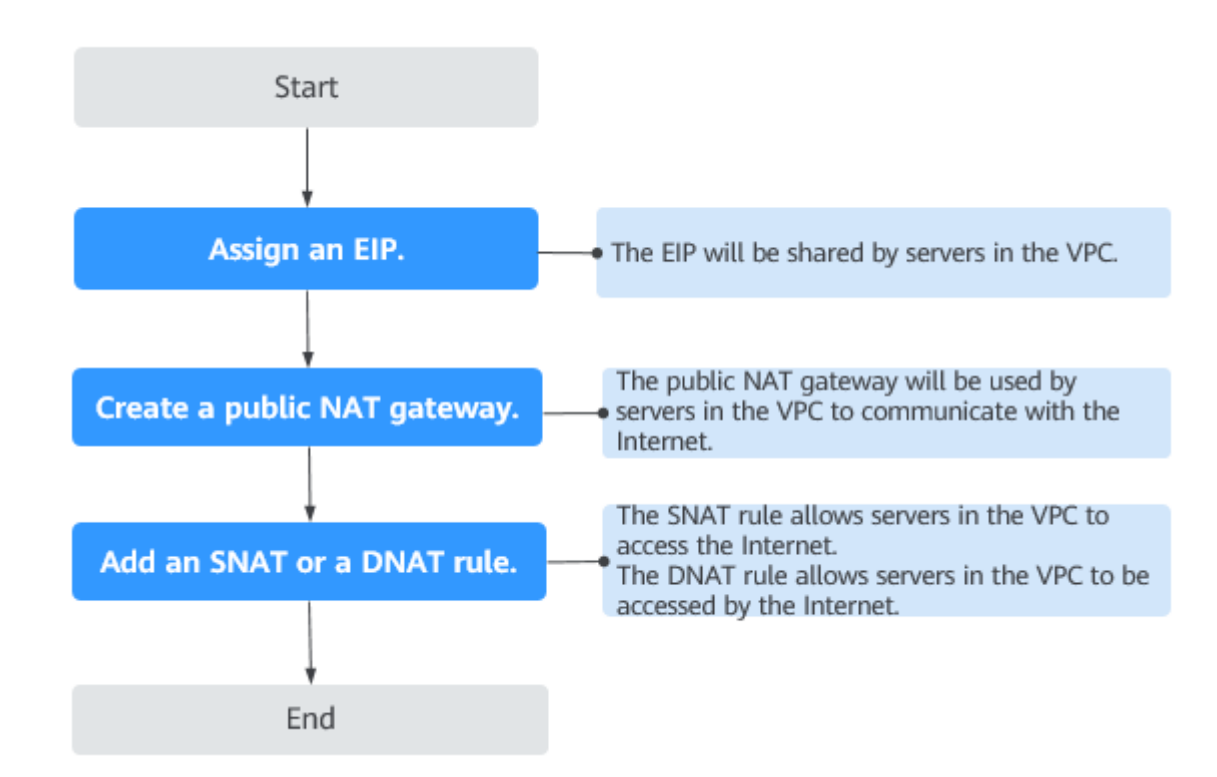

Figure 1-1 Process of using a public NAT gateway

# 1.2 Buying a Public NAT Gateway

#### Scenarios

Buy a public NAT gateway to enable your servers to access the Internet or provide services accessible from the Internet.

#### **Notes and Constraints**

- Rules on one public NAT gateway can use the same EIP, but rules on different NAT gateways must use different EIPs.
- Each VPC can be associated with multiple public NAT gateways.
- SNAT and DNAT rules can use the same EIP to save resources. However, when **Port Type** of a DNAT rule is set to **All ports**, the resource in the DNAT rule will preferentially use all ports of the EIP. So an SNAT rule cannot share an EIP with such a DNAT rule.
- The public NAT gateway does not translate IP addresses for Enterprise Edition VPN.
- If both an EIP and a public NAT gateway are configured for a server, data will be forwarded through the EIP.
- Some carriers will block the following ports for security reasons. It is recommended that you do not use the following ports.

| Protoc<br>ol | Port                                                                                                    |
|--------------|----------------------------------------------------------------------------------------------------|
| ТСР          | 42 135 137 138 139 444 445 593 1025 1068 1434 3127 3128 3129<br>3130 4444 4789 4790 5554 5800 5900 9996 |
| UDP          | 135~139 1026 1027 1028 1068 1433 1434 4789 4790 5554 9996                                               |

## Prerequisites

- The VPC and subnet where your public NAT gateway will be deployed are available.
- To allow traffic to pass through the public NAT gateway, a route to the public NAT gateway in the VPC is required. When you buy a public NAT gateway, a default route 0.0.0.0/0 to the public NAT gateway is automatically added to the default route table of the VPC. If the default route 0.0.0.0/0 already exists in the default route table of the VPC before you buy the public NAT gateway, the default route that points to the public NAT gateway will fail to be added automatically. In this case, perform the following operations after the public NAT gateway is successfully created: Manually add a different route that points to the gateway or create a default route 0.0.0.0/0 pointing to the gateway in the new routing table.

## Procedure

- 1. Go to the **Buy Public NAT Gateway** page.
- 2. Configure required parameters. For details, see **Table 1-1**.

| Parameter      | Description                                                                                                    |
|----------------|----------------------------------------------------------------------------------------------------|
| Region         | The region where the public NAT gateway is located.                                                                                                    |
| Billing Mode   | Public NAT gateways are billed on a pay-per-use or yearly/monthly basis.                                                                                                    |
| Specifications | The specifications of the public NAT gateway.<br>The value can be <b>Small</b> , <b>Medium</b> , <b>Large</b> , or <b>Extra-<br/>large</b> . You can click <b>Learn more</b> on the page to<br>view details of each specification.                                                                                                    |
| Name           | The name of the public NAT gateway. Enter up to 64 characters. Only letters, digits, underscores (_), hyphens (-), and periods (.) are allowed.                                                                                                    |
| VPC            | The VPC that the public NAT gateway belongs to.<br>The selected VPC cannot be changed after the<br>public NAT gateway is purchased.<br><b>NOTE</b><br>To allow traffic to pass through the public NAT gateway,<br>a route to the public NAT gateway in the VPC is required.<br>When you buy a public NAT gateway, a default route<br>0.0.0.0/0 to the public NAT gateway is automatically<br>added to the default route table of the VPC. If the<br>default route 0.0.0/0 already exists in the default route<br>table of the VPC before you buy the public NAT gateway,<br>the default route that points to the public NAT gateway<br>will fail to be added automatically. In this case, perform<br>the following operations after the public NAT gateway is<br>successfully bought: Manually add a different route that<br>points to the gateway or create a default route 0.0.0.0/0<br>pointing to the gateway in the new routing table. |
| Subnet         | The subnet that the public NAT gateway belongs<br>to.<br>The subnet must have at least one available IP<br>address.<br>The selected subnet cannot be changed after the<br>public NAT gateway is purchased.<br>The NAT gateway will be deployed in the selected<br>subnet. The NAT gateway works for the entire VPC<br>where it is deployed. To enable communications<br>over the Internet, add SNAT or DNAT rules.                                                                                                    |

| Parameter                           | Description                                                                                                    |
|-------------------------------------|----------------------------------------------------------------------------------------------------|
| Enterprise Project                  | The enterprise project that the public NAT gateway<br>belongs to. If an enterprise project has been<br>configured, select the enterprise project. If you<br>have not configured any enterprise project, select<br>the <b>default</b> enterprise project.                                                                         |
| Advanced Settings<br>(Optional)     | Click the drop-down arrow to configure advanced parameters of the public NAT gateway, such as <b>Description</b> .                                                                                                    |
| SNAT Connection TCP<br>Timeout (s)  | The timeout period of a TCP connection<br>established using the SNAT rule. If no data is<br>exchanged within this period, the TCP connection<br>will be closed.                                                                                                    |
|                                     | Value range: 40 to 7200                                                                                                    |
| SNAT Connection UDP<br>Timeout (s)  | The timeout period of a UDP connection<br>established using the SNAT rule. If no data is<br>exchanged within this period, the UDP connection<br>will be closed.                                                                                                    |
|                                     | Value range: 40 to 7200                                                                                                    |
| SNAT Connection<br>ICMP Timeout (s) | The timeout period of an ICMP connection<br>established using the SNAT rule. If no data is<br>exchanged within this period, the ICMP connection<br>will be closed.                                                                                                    |
|                                     | Value range: 10 to 7200                                                                                                    |
| TCP TIME_WAIT (s)                   | How long the side that actively closed the TCP connection is in the <b>TIME_WAIT</b> state.                                                                                                    |
|                                     | Value range: 0 to 1800                                                                                                    |
| Description                         | Supplementary information about the public NAT gateway. Enter up to 255 characters. Angle brackets (<>) are not allowed.                                                                                                    |
| Тад                                 | The identifier of the public NAT gateway. A tag is a key-value pair. You can add up to 20 tags to each transit IP address.                                                                                                    |
|                                     | If you have configured tag policies for public NAT<br>gateways, you need to add tags to your public<br>NAT gateways based on the tag policies. If you<br>add a tag that does not comply with the tag<br>policies, public NAT gateways may fail to be<br>created. Contact your administrator to learn more<br>about tag policies. |
|                                     | I he tag key and value must meet the requirements listed in Table 1-2.                                                                                                    |

#### Table 1-2 Tag requirements

| Param<br>eter | Requirement                                                                                                    |
|---------------|----------------------------------------------------------------------------------------------------|
| Key           | <ul> <li>Cannot be left blank.</li> <li>Must be unique for each NAT gateway.</li> <li>Can contain a maximum of 36 characters.</li> <li>Cannot contain equal signs (=), asterisks (*), left angle brackets (&lt;), right angle brackets (&gt;), backslashes (\), commas (,), vertical bars ( ), and slashes (/), and the first and last characters cannot be spaces.</li> </ul> |
| Value         | <ul> <li>Can contain a maximum of 43 characters.</li> <li>Cannot contain equal signs (=), asterisks (*), left angle brackets (&lt;), right angle brackets (&gt;), backslashes (\), commas (,), vertical bars ( ), and slashes (/), and the first and last characters cannot be spaces.</li> </ul>                                                                              |

- 3. Click **Next**. On the page displayed, confirm the public NAT gateway specifications.
- 4. Click **Submit**.

It takes 1 to 5 minutes to create a public NAT gateway.

5. In the public NAT gateway list, you can see the gateway status.

#### **NOTE**

After the public NAT gateway is created, check whether a default route (0.0.0/0) that points to the public NAT gateway exists in the default route table of the VPC where the public NAT gateway is. If no, add a route pointing to the public NAT gateway to the default route table, alternatively, create a custom route table and add the default route 0.0.0/0 pointing to the public NAT gateway to the table. For details, see Adding Routes to a Route Table.

## FAQ

# What Should I Do If the Number of NAT Gateway Connections Exceeds the Upper Limit?

- If the number of requests exceeds the maximum allowed connections of a public NAT gateway, services will be adversely affected. To avoid this situation, create alarm rules on the Cloud Eye console to monitor the number of SNAT connections.
- If the number of requests exceeds the maximum allowed connections of a NAT gateway, you are advised to update the NAT gateway by referring to Managing Public NAT Gateways.

## **Does Changing NAT Gateway Specifications Interrupt Services?**

Using a public NAT gateway of more robust specifications does not affect services, but if you switch to a public NAT gateway of less robust specifications, ensure that its capacity can still be enough to meet your service requirements.

# **1.3 Managing Public NAT Gateways**

## Scenarios

After a public NAT gateway is created, you can modify the name, specifications, or description of it. You can also delete or unsubscribe from public NAT gateways that are no longer needed to release resources and reduce costs.

Using a public NAT gateway of more robust specifications does not affect services, but if you switch to a public NAT gateway of less robust specifications, ensure that its capacity can still be enough to meet your service requirements.

#### **NOTE**

- If you downgrade a NAT gateway, make sure that the new specification can meet your service requirements.
- Upgrading a NAT gateway does not affect services.

#### Modifying a Public NAT Gateway

- 1. Go to the **public NAT gateway list** page.
- 2. Locate the row that contains the public NAT gateway you want to modify and click **Modify** in the **Operation** column.
- 3. Modify the name, specifications, or description of the public NAT gateway.

#### Figure 1-2 Modify NAT Gateway

| Current Configuration   |                                               |                |             |  |
|-------------------------|-----------------------------------------------|----------------|-------------|--|
| Public NAT Gateway Name | nat-example                                   | Region         |             |  |
| ID                      |                                               | Specifications | Small       |  |
| Description             | -                                             | Billing Mode   | Pay-per-use |  |
|                         |                                               |                |             |  |
| * Name                  | nat-example                                   |                |             |  |
| * Specifications        | Small Medium Larg                             | e Extra-large  |             |  |
|                         | Supports up to 10,000 connections. Learn more | e              |             |  |
| Advanced Settings       | Description                                   |                |             |  |
| Description             |                                               |                |             |  |
|                         |                                               |                |             |  |

4. Click OK.

#### Deleting or Unsubscribing from a Public NAT Gateway

- 1. Go to the **public NAT gateway list** page.
- 2. On the displayed page, locate the public NAT gateway that you want to delete and click **Delete** in the **Operation** column.
- 3. In the displayed dialog box, enter **DELETE**.
- 4. Click OK.

# **1.4 Managing SNAT Rules**

## 1.4.1 Adding an SNAT Rule

#### Scenarios

After a public NAT gateway is created, add an SNAT rule, so that servers in a VPC subnet or servers that are connected to a VPC through Direct Connect or Cloud Connect can access the Internet by sharing an EIP.

One SNAT rule takes effect for only one subnet. If there are multiple subnets in a VPC, create multiple SNAT rules to allow servers in them to share EIPs.

#### **Notes and Constraints**

- Only one SNAT rule can be added for each VPC subnet.
- When you add an SNAT rule in the VPC scenario, the custom CIDR block must be a subset of the NAT gateway's VPC subnets.
- If an SNAT rule is used in the Direct Connect scenario, the custom CIDR block must be a CIDR block of a Direct Connect connection and cannot overlap with the NAT gateway's VPC subnets.
- There is no limit on the number of SNAT rules that can be added on a public NAT gateway.

#### Adding an SNAT Rule

- 1. Go to the **public NAT gateway list** page.
- 2. On the displayed page, click the name of the public NAT gateway on which you need to add an SNAT rule.
- 3. On the SNAT Rules tab, click Add SNAT Rule.

## Figure 1-3 Add SNAT Rule

| Add SNAT Rule                                                                                                    | ×             |
|----------------------------------------------------------------------------------------------------|---------------|
| <ul> <li>If both an EIP and a NAT gateway are configured for a server, data will be forwarded through the EIP View restrictions</li> <li>It is not recommended that an SNAT rule and a DNAT rule share the same EIP because there may be service conflicts.</li> <li>An SNAT rule cannot share an EIP with a DNAT rule with Port Type set to All ports.</li> </ul> |               |
| Public NAT Gateway Name nat-example                                                                                                    |               |
| * Scenario VPC Direct Connect/Cloud Connect                                                                                                    |               |
| * CIDR Block Existing Custom ①                                                                                                    |               |
| <ul><li>✓ Q ③</li></ul>                                                                                                    |               |
| * Public IP Address Type EIP Global EIP                                                                                                    |               |
| You can select 20 more EIPs. (2) View EIP (2) Specify filter criteria.                                                                                                    | Q             |
| EIP EIP Type Bandwidth N Bandwidth (M Billing Mode                                                                                                    | Enterprise Pr |
|                                                                                                    |               |
|                                                                                                    |               |
| If multiple EIPs are selected for an SNAT rule, an EIP will be chosen from your selection at random.                                                                                                    |               |
| Monitoring Create alarm rules in Cloud Eye to monitor your SNAT connections.                                                                                                    |               |
| Description                                                                                                    |               |
| (                                                                                                    | Cancel OK     |

4. Configure required parameters. For details, see Table 1-3.

| Parameter                 | Description                                                                                                    |
|---------------------------|----------------------------------------------------------------------------------------------------|
| Scenario                  | The scenarios where the SNAT rule is used                                                                                                    |
|                           | Select <b>VPC</b> if your servers in a VPC need to access the Internet.                                                                                             |
|                           | Select <b>Direct Connect/Cloud Connect</b> if servers in your on-premises data center or in another VPC need to access the Internet.                                |
| CIDR Block                | In a VPC scenario, specify a VPC subnet to enable servers in that subnet to access the Internet using the SNAT rule.                                                |
|                           | In a Direct Connect/Cloud Connect scenario, specify a CIDR block of your data center or your VPC to enable your servers to access the Internet using the SNAT rule. |
| Public IP Address<br>Type | The type of the public IP address used for accessing the Internet                                                                                                   |
|                           | <b>EIP</b> : You can select an EIP that has not been bound to any resource or has been bound to an SNAT rule in the current VPC.                                    |
|                           | <b>Global EIP</b> : You can select an unused global EIP or a global EIP that is in use by an SNAT rule of the current NAT gateway.                                  |

 Table 1-3 Descriptions of SNAT rule parameters

| Parameter   | Description                                                                                                    |
|-------------|----------------------------------------------------------------------------------------------------|
| Monitoring  | You can create alarm rules on the Cloud Eye console to monitor your SNAT connections and keep informed of any changes in a timely manner. |
| Description | Provides supplementary information about the SNAT rule. Enter up to 255 characters. Angle brackets (<>) are not allowed.                  |

#### 5. Click OK.

**NOTE** 

- You can add multiple SNAT rules for a public NAT gateway to suite your service requirements.
- Only one SNAT rule can be added for each VPC subnet.

## 1.4.2 Modifying an SNAT Rule

#### **Scenarios**

After an SNAT rule is added, you can modify parameters in the SNAT rule as required.

Note that modifying an SNAT rule may interrupt your services.

#### Prerequisites

An SNAT rule has been added.

#### Procedure

- 1. Go to the **public NAT gateway list** page.
- 2. Click the name of the public NAT gateway.
- 3. On the SNAT Rules tab, locate the SNAT rule you want to modify.
- 4. Click **Modify** in the **Operation** column.
- 5. In the displayed dialog box, modify type of the public IP address or description.
- 6. Click OK.

## 1.4.3 Deleting an SNAT Rule

#### Scenarios

You can delete SNAT rules that are no longer needed.

#### Prerequisites

An SNAT rule has been added.

## Procedure

- 1. Go to the **public NAT gateway list** page.
- 2. Click the name of the public NAT gateway.
- 3. In the SNAT rule list, locate the row that contains the SNAT rule you want to delete and click **Delete** in the **Operation** column.
- 4. Enter **DELETE** in the displayed dialog box and click **OK**.

# **1.5 Managing DNAT Rules**

# 1.5.1 Adding a DNAT Rule

## Scenarios

After a public NAT gateway is created, add DNAT rules to allow servers in your VPC to provide services accessible from the Internet.

Only one DNAT rule can be configured for each port on a server. One port can be mapped to only one EIP. If multiple servers need to provide services accessible from the Internet, create multiple DNAT rules.

## **Restrictions and Limitations**

- Only one DNAT rule can be configured for each port on a server. One port can be mapped to only one EIP.
- A maximum of 200 DNAT rules can be added on a public NAT gateway.

## Procedure

- 1. Go to the **public NAT gateway list** page.
- 2. On the displayed page, click the name of the public NAT gateway on which you need to add a DNAT rule.
- 3. On the public NAT gateway details page, click the **DNAT Rules** tab.
- 4. Click Add DNAT Rule.

### Figure 1-4 Add DNAT Rule

| Add DNAT Rule                                                                                                    |                                                                                                    | ×  |
|----------------------------------------------------------------------------------------------------|----------------------------------------------------------------------------------------------------|----|
| <ul> <li>If your server has an</li> <li>Add security group</li> <li>It is not recommend</li> <li>An SNAT rule cannot</li> </ul> | n EIP bound, you do not need to add a DNAT rule. If you do, the forwarded DNAT packets may be interrupted. View restrictions<br>rules to allow inbound or outbound traffic after you add a DNAT rule. Manage security group rules<br>led that an SNAT rule and a DNAT rule share the same EIP because there may be service conflicts.<br>ot share an EIP with a DNAT rule with Port Type set to All ports. | ×  |
| Public NAT Gateway Name                                                                                                    |                                                                                                    |    |
| * Scenario                                                                                                    | VPC Direct Connect/Cloud Connect                                                                                                    |    |
| ★ Port Type                                                                                                    | Specific port All ports                                                                                                    |    |
| * Protocol                                                                                                    |                                                                                                    |    |
| * Public IP Address Type                                                                                                    | EIP                                                                                                    |    |
|                                                                                                    | Select-  V Q View EIP                                                                                                    |    |
| * Public Port                                                                                                    | Example: 22 or 22-30                                                                                                    |    |
| ★ Instance Type                                                                                                    | Server Virtual IP address Custom                                                                                                    |    |
| * Private IP Address                                                                                                    | · · ·                                                                                                    |    |
| ★ Private Port                                                                                                    | Example: 22 or 22-30                                                                                                    |    |
| Description                                                                                                    |                                                                                                    |    |
|                                                                                                    |                                                                                                    |    |
|                                                                                                    | 0/255 %                                                                                                    |    |
|                                                                                                    | Cancel                                                                                                    | ок |

5. Configure required parameters. For details, see **Table 1-4**.

 Table 1-4 Descriptions of DNAT rule parameters

| Parameter | Description                                                                                                    |  |
|-----------|----------------------------------------------------------------------------------------------------|--|
| Scenario  | Select <b>VPC</b> if your servers in a VPC will use the DNAT rule to share the same EIP to provide services accessible from the Internet.                                                                                                    |  |
|           | <b>Direct Connect/Cloud Connect</b> : Select this scenario if<br>your on-premises servers or servers in another VPC will<br>use the DNAT rule to provide services accessible from the<br>Internet.                                                         |  |
| Port Type | <ul> <li>The port type</li> <li>All ports: All requests received by the gateway through all ports over any protocol will be forwarded to the private IP address of your server.</li> <li>Specific port: Only requests received from a specified</li> </ul> |  |
|           | port over a specified protocol will be forwarded to the specified port on the server.                                                                                                    |  |
| Protocol  | The protocol can be TCP or UDP.                                                                                                    |  |
|           | This parameter is available if you select <b>Specific port</b> for <b>Port Type</b> . If you select <b>All ports</b> , the value of this parameter is <b>All</b> by default.                                                                               |  |

| Parameter                 | Description                                                                                                    |  |
|---------------------------|----------------------------------------------------------------------------------------------------|--|
| Public IP<br>Address Type | The type of the public IP address used for accessing the<br>Internet<br><b>EIP</b> : You can select an EIP that has not been bound to any<br>resource or has been bound to a DNAT rule in the current<br>VPC.                                                                                                    |  |
|                           | <b>Global EIP</b> : You can select an unused global EIP or a global EIP that is in use by a DNAT rule of the current NAT gateway.                                                                                                    |  |
| Public Port               | The port of the EIP used by the NAT gateway for external communications                                                                                                    |  |
|                           | This parameter is only available if you select <b>Specific port</b> for <b>Port Type</b> . Range: 1 to 65535                                                                                                    |  |
|                           | You can enter a specific port number or a port range, for example, 80 or 80-100.                                                                                                    |  |
| Instance Type             | The type of the instance that will be providing services accessible from the Internet. Possible values are:                                                                                                    |  |
|                           | • Server                                                                                                    |  |
|                           | Virtual IP address                                                                                                    |  |
|                           | Custom                                                                                                    |  |
| NIC                       | The NIC of the server. This parameter is available if you set <b>Instance Type</b> to <b>Server</b> .                                                                                                    |  |
| Private IP<br>Address     | • In a VPC scenario, this parameter can only be set to the private IP address of a server in the NAT gateway's VPC. The server will provide services accessible from the Internet through DNAT.                                                                                                    |  |
|                           | • In a Direct Connect/Cloud Connect scenario, set this parameter to IP address of the server in your on-<br>premises data center or your private IP address. This IP address is used by on-premises servers that are connected to a VPC through Direct Connect or servers in another VPC to provide services accessible from the Internet through DNAT. |  |
|                           | • Configure the port of <b>Private IP Address</b> if you select <b>Specific port</b> for <b>Port Type</b> .                                                                                                    |  |
| Private Port              | The port of the server over which the originating requests will be forwarded                                                                                                    |  |
|                           | This parameter is only available if you select <b>Specific port</b> for <b>Port Type</b> .                                                                                                    |  |
|                           | Range: 1 to 65535                                                                                                    |  |
|                           | You can enter a specific port number or a port range, for example, 80 or 80-100.                                                                                                    |  |

| Description |                                                                                                    |
|-------------|----------------------------------------------------------------------------------------------------|
| Parameter   | Description                                                                                                    |
| Description | Provides supplementary information about the DNAT rule. Enter up to 255 characters. Angle brackets (<>) are not allowed. |

6. Click OK.

Once the rule is created, its status changes to **Running**.

#### NOTICE

After you add a DNAT rule, add rules to the security group associated with the servers to allow inbound or outbound traffic. Otherwise, the DNAT rule does not take effect.

## 1.5.2 Modifying a DNAT Rule

#### Scenarios

After a DNAT rule is added, you can modify parameters in the DNAT rule as required.

Note that modifying a DNAT rule may interrupt your services.

#### Prerequisites

A DNAT rule has been added.

#### Procedure

- 1. Go to the **public NAT gateway list** page.
- 2. Click the name of the public NAT gateway.
- 3. On the public NAT gateway details page, click the **DNAT Rules** tab.
- 4. In the DNAT rule list, locate the row that contains the DNAT rule you want to modify and click **Modify** in the **Operation** column.
- 5. In the displayed dialog box, modify parameters as needed.
- 6. Click OK.

## 1.5.3 Deleting a DNAT Rule

#### Scenarios

You can delete DNAT rules that are no longer needed.

#### Prerequisites

A DNAT rule has been added.

## Procedure

- 1. Go to the **public NAT gateway list** page.
- 2. Click the name of the public NAT gateway.
- 3. On the public NAT gateway details page, click the **DNAT Rules** tab.
- 4. In the DNAT rule list, locate the row that contains the DNAT rule you want to delete and click **Delete** in the **Operation** column.
- 5. Enter **DELETE** in the displayed dialog box and click **OK**.

## **1.5.4 Deleting DNAT Rules in Batches**

## Scenarios

Delete DNAT rules that you no longer need.

## Prerequisites

DNAT rules have been added.

## Procedure

- 1. Go to the **public NAT gateway list** page.
- 2. Click the name of the public NAT gateway.
- 3. On the public NAT gateway details page, click the **DNAT Rules** tab.
- 4. In the DNAT rule list, select DNAT rules that you no longer need and click **Delete DNAT Rule**.
- 5. In the displayed dialog box, click **OK**.

# 1.5.5 Importing DNAT Rules by Using a Template and Exporting DNAT Rules

## Scenarios

When adding DNAT rules in different environments or migrating DNAT rules between NAT gateways, you can import and export DNAT rules to simplify and accelerate the DNAT rule configuration.

## **Importing DNAT Rules**

- 1. Go to the **public NAT gateway list** page.
- 2. On the displayed page, click the name of the public NAT gateway to which you want to import DNAT rules.
- 3. On the public NAT gateway details page, click the **DNAT Rules** tab.
- 4. On the displayed page, click **Import**. In the displayed **Import Rule** dialog box, click **Download Template**.
- 5. Fill in DNAT rule parameters based on the table heading in the template. For details, see **Table 1-5**.

| Parameter             | Description                                                                                                    |  |
|-----------------------|----------------------------------------------------------------------------------------------------|--|
| Scenario              | <ul> <li>The following two scenarios are available:</li> <li>VPC: The servers in a VPC will share an EIP to provide services accessible from the Internet through the DNAT rule.</li> <li>Direct Connect/Cloud Connect: Select this scenario if your on-premises servers or servers in another VPC will use the DNAT rule to provide services accessible from the Internet.</li> </ul>                                                                                                    |  |
| Protocol              | The value can be <b>TCP</b> , <b>UDP</b> , or <b>All</b> .                                                                                                    |  |
| EIP                   | The EIP that will be used by the server to provide publicly<br>accessible services<br>Only EIPs that have not been bound or that have been<br>bound to a DNAT rule in the current VPC are available for<br>selection.                                                                                                    |  |
| Global EIP            | You can select an unused global EIP or a global EIP that is in use by a DNAT rule of the current NAT gateway.                                                                                                    |  |
| Public Port           | The EIP port<br>This parameter is only available if <b>Specific port</b> is<br>selected for <b>Port Type</b> .<br>You can enter a specific port number or a port range, for<br>example, 80 or 80-100.                                                                                                    |  |
| Private IP<br>Address | <ul> <li>In a VPC scenario, set this parameter to the private IP address of a server in the NAT gateway's VPC. The server will provide services accessible from the Internet through DNAT.</li> <li>In a Direct Connect/Cloud Connect scenario, set this parameter to IP address of the server in your on-premises data center or your private IP address. This IP address is used by on-premises servers that are connected to a VPC through Direct Connect or servers in another VPC to provide services accessible from the Internet through DNAT.</li> <li>Configure the private IP address port if Protocol is set to TCP or UDP.</li> </ul> |  |
| Private Port          | <ul> <li>In a VPC scenario, set this parameter to the port of the server in a VPC.</li> <li>In a Direct Connect/Cloud Connect scenario, set this parameter to the port of the server in the on-premises data center or the user's private port.</li> <li>This parameter is only available if <b>Specific port</b> is selected for <b>Port Type</b>.</li> <li>The number of private and public ports must match.</li> </ul>                                                                                                    |  |

| Table 1 E Descriptions of DNAT  | rula parameters |
|---------------------------------|-----------------|
| Table 1-5 Descriptions of DINAT | rule parameters |

| Parameter   | Description                                                                                                    |
|-------------|----------------------------------------------------------------------------------------------------|
| Description | Supplementary information about the DNAT rule. Enter<br>up to 255 characters. Angle brackets (<>) are not<br>allowed. |

6. After filling in the template, click **Select File**, select the local template, and click **Import**.

#### Figure 1-5 Import Rule

| Import      | Rule                                                                   | >             | < |
|-------------|------------------------------------------------------------------------|---------------|---|
| 1 You       | an import a maximum of 50 rules. Duplicate rules will not be imported. |               |   |
| Select File | Add a file and upload it. Select File Download Template                |               |   |
|             |                                                                        | Cancel Import |   |

7. View the imported DNAT rules.

If their **Status** is **Running**, the DNAT rules have been added.

#### **Exporting DNAT Rules**

- 1. Go to the **public NAT gateway list** page.
- 2. On the displayed page, click the name of the public NAT gateway from which you want to export DNAT rules.
- 3. On the public NAT gateway details page, click the **DNAT Rules** tab.
- 4. In the DNAT rule list, select the rules to be exported and click **Export**.

The exported parameters contain the ID, status, application scenario, CIDR block, EIP, description, and time when a rule was added.

- a. **Export all data to an XLSX file**: The system automatically exports the basic information of all the DNAT rules in the current region as an Excel file to a local directory.
- b. **Export selected data to an XLSX file**: The system automatically exports the basic information of the selected DNAT rules in the current region as an Excel file to a local directory.

# **2** Private NAT Gateways

# 2.1 Overview of Private NAT Gateways

#### **Private NAT Gateways**

Private NAT gateways provide private address translation services for ECSs and BMSs in a VPC. You can configure SNAT and DNAT rules to translate the source and destination IP addresses into transit IP addresses, so that servers in the VPC can communicate with other VPCs or on-premises data centers.

Specifically:

- SNAT enables servers in a VPC, regardless of if they are in the same AZ, to share a transit IP address to access on-premises data centers or other VPCs.
- DNAT enables servers in a VPC, regardless of if they are in the same AZ, to share a transit IP address to provide services accessible from on-premises data centers or other VPCs.

#### Transit Subnet

A transit subnet functions as a transit network. You can configure a transit IP address for the transit subnet so that servers in a local VPC can share the transit IP address to access on-premises data centers or other VPCs.

#### **Transit VPC**

The transit VPC is the VPC that the transit subnet is a part of.

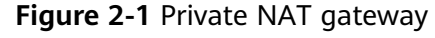

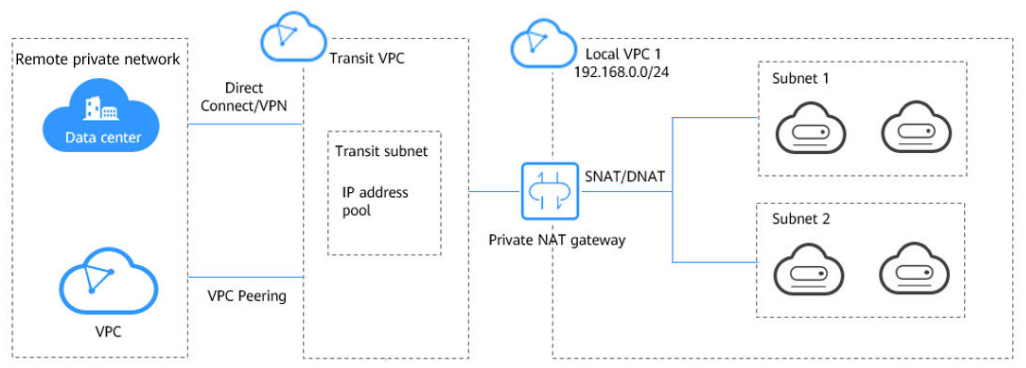

#### **Application Scenarios**

• Connecting VPCs with overlapping CIDR blocks

You can configure two private NAT gateways for two VPCs with overlapping CIDR blocks. Then, add SNAT and DNAT rules on the two private NAT gateways to enable servers in the two VPCs to use the transit IP addresses to communicate with each other.

In the following figure, there are two transit VPCs and two private NAT gateways. Address 192.168.0.1 in VPC A is translated to 10.0.0.11, and the IP address 192.168.0.1 in VPC B is translated to 10.0.0.22. A VPC peering connection can then be established between the two transit VPCs to enable communication between them.

#### Figure 2-2 Connecting VPCs with overlapping CIDR blocks

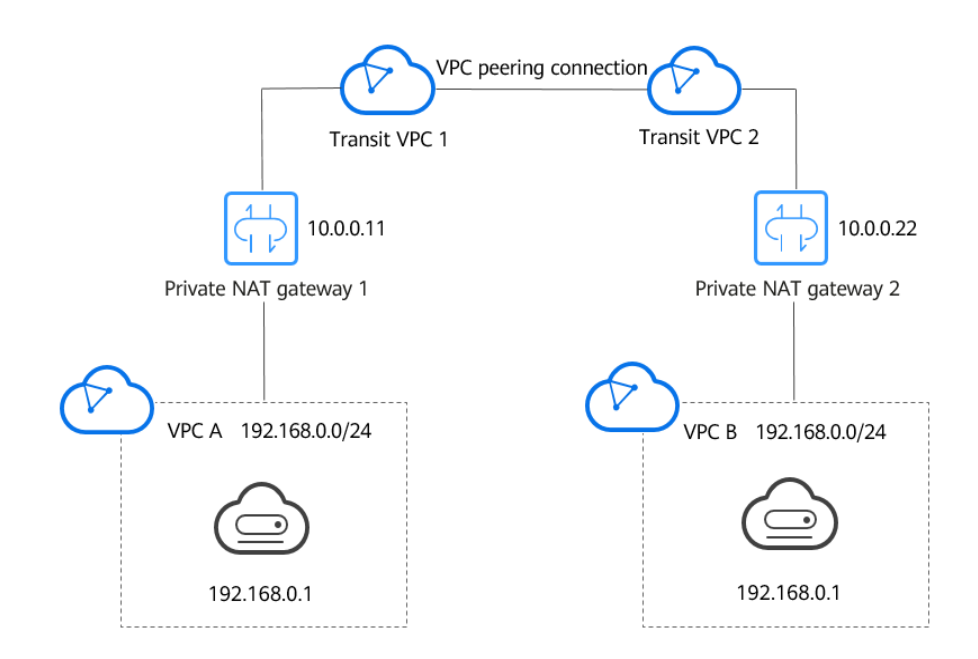

 Migrating workloads to the cloud without changing the network topology or accessing regulatory agencies from specific IP addresses
 Organizations may want to migrate their workloads to the cloud without making any changes to their existing network topology. They may also have to access regulatory agencies from specific IP addresses as required by these agencies. A private NAT gateway is a good choice.

The following figure represents an enterprise network where the subnets of different departments overlap. A private NAT gateway allows the enterprise to keep the existing network topology unchanged while migrating their workloads to the cloud. In this example, the private NAT gateway maps the IP address of each department to 10.0.0.33 so that each department can use 10.0.0.33 to securely access the regulatory agency.

**Figure 2-3** Migrating workloads to the cloud without changing the network topology or accessing regulatory agencies from specific IP addresses

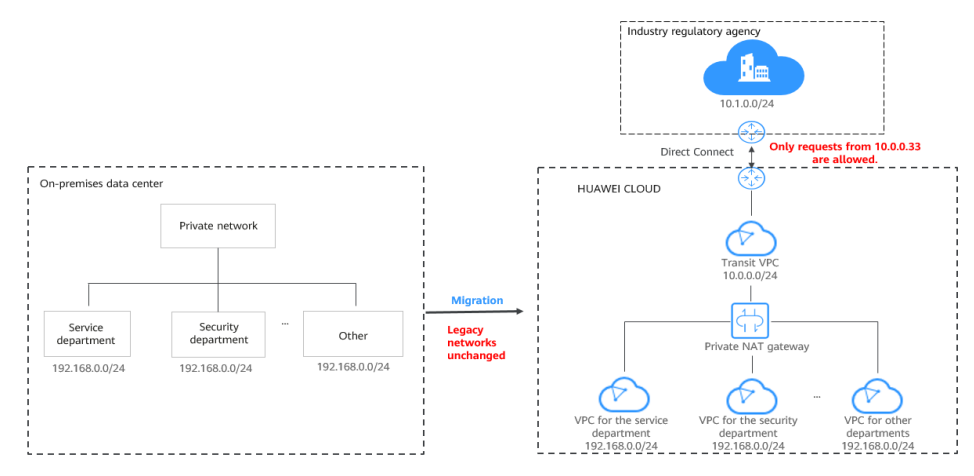

#### **Differences Between Public and Private NAT Gateways**

Public NAT gateways use SNAT rules to map private IP addresses to EIPs, so that servers in a VPC can share an EIP to access the Internet. DNAT rules enable the servers to share an EIP to provide services accessible from the Internet.

Private NAT gateways use SNAT rules to map private IP addresses to transit IP addresses, so that servers in a VPC can access on-premises data centers or other VPCs. DNAT rules enable the servers to share the transit IP address to provide services accessible from the private network.

 Table 2-1 describes the differences between public and private NAT gateways.

| Item         | Public NAT Gateway                                                    | Private NAT Gateway                                                                                                    |  |
|--------------|-----------------------------------------------------------------------|----------------------------------------------------------------------------------------------------|--|
| Functio<br>n | Connects a private network to the Internet                            | Connects private networks                                                                                              |  |
| SNAT         | Enables access to the<br>Internet                                     | Enables access to on-premises data centers or other VPCs                                                               |  |
| DNAT         | Allows servers to provide<br>services accessible from the<br>Internet | Allows servers to provide services<br>accessible from on-premises data<br>centers or other VPCs in private<br>networks |  |

| Table 2-1 Differences betwee | n public and | private NAT | gateways |
|------------------------------|--------------|-------------|----------|
|------------------------------|--------------|-------------|----------|

| ltem                                | Public NAT Gateway | Private NAT Gateway |
|-------------------------------------|--------------------|---------------------|
| IP type<br>for<br>commu<br>nication | EIP                | Transit IP address  |

#### Process for Deploying a Private NAT Gateway

The process for deploying a private NAT gateway is as follows:

#### Figure 2-4 Process for deploying a private NAT gateway

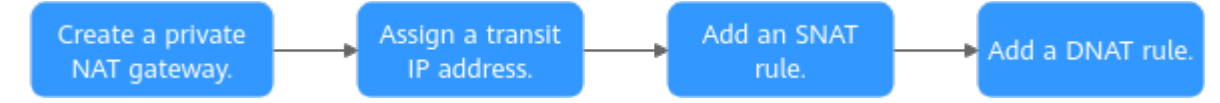

If you want to use a private NAT gateway to connect your VPC to on-premises data centers or other VPCs, refer to **Accessing On-premises Data Centers or Other VPCs**.

# 2.2 Buying a Private NAT Gateway

#### **Scenarios**

You need a private NAT gateway to enable servers in your VPC to access or provide services accessible from on-premises data centers and other VPCs.

#### **Notes and Constraints**

- Manually add routes in a VPC to connect it to a remote private network through a VPC peering connection, Direct Connect, or VPN connection.
- SNAT and DNAT rules cannot share a transit IP address.
- The total number of DNAT and SNAT rules that can be added on a private NAT gateway varies with the private NAT gateway specifications.
  - Small: 20 or less
  - Medium: 50 or less
  - Large: 200 or less
  - Extra-large: 500 or less

#### 

When you buy a private NAT gateway, you must specify its VPC, subnet, and specifications.

## Procedure

- 1. Go to the **Buy Private NAT Gateway** page.
- 2. Configure required parameters. For details, see **Table 2-2**.

| Parameter          | Description                                                                                                    |
|--------------------|----------------------------------------------------------------------------------------------------|
| Billing Mode       | Private NAT gateways can be billed on a pay-per-<br>use basis.                                                                                                   |
| Region             | The region where the private NAT gateway is located.                                                                                                    |
| Name               | The name of the private NAT gateway.                                                                                                    |
|                    | Enter up to 64 characters. Only digits, letters, underscores (_), hyphens (-), and periods (.) are allowed.                                                      |
| VPC                | The VPC that the private NAT gateway belongs to.                                                                                                    |
|                    | The selected VPC cannot be changed after the private NAT gateway is purchased.                                                                                   |
| Subnet             | The subnet that the private NAT gateway belongs to.                                                                                                    |
|                    | The subnet must have at least one available IP address.                                                                                                    |
|                    | The selected subnet cannot be changed after the private NAT gateway is purchased.                                                                                |
| Specifications     | The specifications of the private NAT gateway.                                                                                                    |
|                    | The value can be <b>Extra-large</b> , <b>Large</b> , <b>Medium</b> , or <b>Small</b> . For details about specifications, see <b>NAT Gateway Specifications</b> . |
| Enterprise Project | The enterprise project that the private NAT gateway belongs to.                                                                                                  |
|                    | If an enterprise project has been configured, select the enterprise project.                                                                                     |
|                    | If you have not configured any enterprise project, select the <b>default</b> enterprise project.                                                                 |

| Parameter   | Description                                                                                                    |  |
|-------------|----------------------------------------------------------------------------------------------------|--|
| Тад         | The private NAT gateway tag. A tag is a key-value pair. You can add up to 20 tags to each private NAT gateway.                                                                                                    |  |
|             | If you have configured tag policies for private NAT gateways, add tags to your private NAT gateways based on the tag policies. If you add a tag that does not comply with the tag policies, private NAT gateways may fail to be created. Contact your administrator to learn more about tag policies. |  |
|             | The tag key and value must meet the requirements listed in <b>Table 2-3</b> .                                                                                                    |  |
| Description | Supplementary information about the private NAT gateway.                                                                                                    |  |
|             | Enter up to 255 characters. Angle brackets (<>) are not allowed.                                                                                                    |  |

#### Table 2-3 Tag requirements

| Param<br>eter | Requirement                                                                                                    |
|---------------|----------------------------------------------------------------------------------------------------|
| Кеу           | <ul> <li>Cannot be left blank.</li> <li>Must be unique for each NAT gateway.</li> <li>Can contain a maximum of 36 characters.</li> <li>Cannot contain equal signs (=), asterisks (*), left angle brackets (&lt;), right angle brackets (&gt;), backslashes (\), commas (,), vertical bars ( ), and slashes (/), and the first and last characters cannot be spaces</li> </ul> |
| Value         | <ul> <li>Can contain a maximum of 43 characters.</li> <li>Cannot contain equal signs (=), asterisks (*), left angle brackets (&lt;), right angle brackets (&gt;), backslashes (\), commas (,), vertical bars ( ), and slashes (/), and the first and last characters cannot be spaces.</li> </ul>                                                                             |

#### 3. Click **Buy Now**.

## **Other Operations**

- Assigning a Transit IP Address
- Adding an SNAT Rule
- Adding a DNAT Rule
- Managing Private NAT Gateways

# 2.3 Managing Private NAT Gateways

After a private NAT gateway is created, you can manage it in a unified manner, including modifying and deleting the private NAT gateway.

#### Modifying a Private NAT Gateway

Modify the name, specifications, or description of a private NAT gateway.

- 1. Go to the **private NAT gateway list** page.
- 2. On the displayed page, locate the row that contains the private NAT gateway you want to modify and click **Modify** in the **Operation** column.
- 3. Modify the name, specifications, or description of the private NAT gateway.
- 4. Click Next.
- 5. Confirm the modification and click **Submit**.

#### **Deleting a Private NAT Gateway**

Delete private NAT gateways that are no longer required to release resources and reduce costs.

#### **NOTE**

All SNAT and DNAT rules created on the private NAT gateway have been deleted. For details about how to delete SNAT and DNAT rules, see **Deleting an SNAT Rule** and **Deleting a DNAT Rule**.

- 1. Go to the **private NAT gateway list** page.
- 2. On the **Private NAT Gateways** page, locate the private NAT gateway that you want to delete and click **Delete** in the **Operation** column.
- 3. In the displayed dialog box, enter **DELETE**.
- 4. Click OK.

# 2.4 Managing SNAT Rules

## 2.4.1 Adding an SNAT Rule

#### Scenarios

After the private NAT gateway is created, add an SNAT rule so that some or all servers in a VPC subnet can share a transit IP address to access on-premises data centers or other VPCs.

#### Notes and Constraints

Only one SNAT rule can be added for each VPC subnet.

#### Prerequisites

- A private NAT gateway is available.
- A transit IP address is available.
- A Direct Connect connection has been created with the VPC CIDR block set to **0.0.0.0/0**. For details, see **Create a Virtual Gateway**.

#### Procedure

- 1. Go to the **private NAT gateway list** page.
- 2. On the **Private NAT Gateways** page, click the name of the private NAT gateway on which you need to add an SNAT rule.
- 3. On the SNAT Rules tab, click Add SNAT Rule.
- 4. Configure required parameters. For details, see Table 2-4.

| Table | 2-4 | Parameter | descriptions | of an | SNAT rule |
|-------|-----|-----------|--------------|-------|-----------|
| Table | 2-4 | rarameter | ucscriptions | or an | JINATIUL  |

| Parameter          | Description                                                                                                    |  |
|--------------------|----------------------------------------------------------------------------------------------------|--|
| Subnet             | The subnet type of the SNAT rule. Select <b>Existing</b> or <b>Custom</b> .                                              |  |
|                    | Select a subnet where IP address translation is required in the service VPC.                                             |  |
| Monitoring         | You can create alarm rules using Cloud Eye after your SNAT connection has been created.                                  |  |
| Transit IP Address | Select the created transit IP address.                                                                                   |  |
| Description        | Provides supplementary information about the SNAT rule. Enter up to 255 characters. Angle brackets (<>) are not allowed. |  |

5. Click OK.

#### 

You can add multiple SNAT rules for a private NAT gateway to suite your service requirements.

#### **Helpful Links**

#### **Managing SNAT Rules**

## 2.4.2 Modifying an SNAT Rule

#### **Scenarios**

After an SNAT rule is added, you can modify parameters in the SNAT rule as required.

Note that modifying an SNAT rule may interrupt your services.

#### Prerequisites

An SNAT rule has been added.

#### Procedure

- 1. Go to the **private NAT gateway list** page.
- 2. On the **Private NAT Gateways** page, click the name of the private NAT gateway.
- 3. On the SNAT Rules tab, locate the SNAT rule you want to modify.
- 4. Click **Modify** in the **Operation** column.
- 5. In the displayed dialog box, modify the transit IP address and description of the SNAT rule.
- 6. Click OK.

## 2.4.3 Deleting an SNAT Rule

#### Scenarios

You can delete SNAT rules that are no longer needed.

#### Prerequisites

An SNAT rule has been added.

#### Procedure

- 1. Go to the **private NAT gateway list** page.
- 2. On the **Private NAT Gateways** page, click the name of the private NAT gateway.
- 3. In the SNAT rule list, locate the row that contains the SNAT rule you want to delete and click **Delete** in the **Operation** column.
- 4. In the displayed dialog box, click **OK**.

# 2.5 Managing DNAT Rules

## 2.5.1 Adding a DNAT Rule

#### Scenarios

After a private NAT gateway is created, you can add DNAT rules to allow servers in your VPC to provide services accessible from on-premises servers or other VPCs.

A DNAT rule needs to be configured for each port on a server that needs to be made accessible. If multiple ports on a server or multiple servers need to provide services accessible from on-premises servers or other VPCs, multiple DNAT rules need to be configured.

#### **Notes and Constraints**

A DNAT rule with **Port Type** set to **All ports** cannot share a transit IP address with a DNAT rule with **Port Type** set to **Specific port**.

#### Prerequisites

- A private NAT gateway is available.
- A transit IP address is available.

#### Procedure

- 1. Go to the **private NAT gateway list** page.
- 2. On the **Private NAT Gateways** page, click the name of the private NAT gateway on which you need to add a DNAT rule.
- 3. On the private NAT gateway details page, click the **DNAT Rules** tab.
- 4. Click Add DNAT Rule.

#### NOTICE

After you add a DNAT rule, add rules to the security group associated with the servers to allow inbound or outbound traffic. Otherwise, the DNAT rule does not take effect.

5. Configure required parameters. For details, see Table 2-5.

#### **Table 2-5** Descriptions of DNAT rule parameters

| Parameter     | Description                                                                                                    |  |
|---------------|----------------------------------------------------------------------------------------------------|--|
| Local Network |                                                                                                    |  |
| Port Type     | The port type                                                                                                    |  |
|               | The type can be:                                                                                                    |  |
|               | • <b>Specific port</b> : The private NAT gateway only forwards requests with a specific protocol and port on the transit IP address to the corresponding port of the target server. |  |
|               | • All ports: All requests received by the gateway through all ports over any protocol will be forwarded to the private IP address of your server.                                   |  |
| Protocol      | The protocol can be TCP or UDP                                                                                                    |  |
|               | If you select <b>All ports</b> , the value of this parameter is <b>All</b> by default.                                                                                              |  |
|               | This parameter is only available if you select <b>Specific port</b> for <b>Port Type</b> .                                                                                          |  |

| Parameter                  | Description                                                                                                    |
|----------------------------|----------------------------------------------------------------------------------------------------|
| Instance Type              | The type of instance that will provide services accessible<br>from on-premises data centers or other VPCs<br>Possible types are:<br>• Server<br>• Virtual IP address<br>• Load balancer<br>• Custom                                                                                                    |
| NIC                        | The NIC of the server<br>This parameter is only available if you set <b>Instance Type</b><br>to <b>Server</b> .                                                                                                    |
| IP Address                 | The IP address of the server that will provide services accessible from on-premises data centers or other VPCs. This parameter is only available if you set <b>Instance Type</b> to <b>Custom</b> .                                                                                                    |
| Internal Port              | The port of the instance<br>Range: 1 to 65535<br>This parameter is only available if you select <b>Specific</b><br><b>port</b> for <b>Port Type</b> .                                                                                                    |
| Transit Network            |                                                                                                    |
| Transit IP<br>Address      | The transit IP address used to access on-premises data<br>centers or other VPCs<br>You can select a transit IP address that is not bound to<br>any resource, has been bound to a DNAT rule for the<br>current private NAT gateway where <b>Port Type</b> is set to<br><b>Specific port</b> , or has been bound to an SNAT rule of the<br>current private NAT gateway. |
| Transit IP<br>Address Port | The port of the transit IP address Supported range: 1 to<br>65535<br>This parameter is only available if you select <b>Specific</b><br><b>port</b> for <b>Port Type</b> .                                                                                                    |
| Description                | Supplementary information about the DNAT rule. Enter<br>up to 255 characters. Angle brackets (<>) are not<br>allowed.                                                                                                    |

6. Click **OK**.

Once the rule is created, its status changes to **Running**.

## Helpful Links

#### Managing DNAT Rules

# 2.5.2 Modifying a DNAT Rule

#### Scenarios

After a DNAT rule is added, you can modify parameters in the DNAT rule as required.

Note that modifying an SNAT rule may interrupt your services.

#### Prerequisites

A DNAT rule has been added.

#### Procedure

- 1. Go to the **private NAT gateway list** page.
- 2. On the **Private NAT Gateways** page, click the name of the private NAT gateway.
- 3. On the private NAT gateway details page, click the **DNAT Rules** tab.
- 4. In the DNAT rule list, locate the row that contains the DNAT rule you want to modify and click **Modify** in the **Operation** column.
- 5. In the displayed dialog box, modify parameters as needed.

On the local network, the port type, protocol, instance type, and service port can be modified.

On the transit network, the transit IP address, transit IP address port, and description can be modified.

6. Click OK.

## 2.5.3 Deleting a DNAT Rule

#### Scenarios

You can delete DNAT rules that are no longer needed.

#### Prerequisites

A DNAT rule has been added.

#### Procedure

- 1. Go to the **private NAT gateway list** page.
- 2. On the **Private NAT Gateways** page, click the name of the private NAT gateway.
- 3. On the private NAT gateway details page, click the **DNAT Rules** tab.
- 4. In the DNAT rule list, locate the row that contains the DNAT rule you want to delete and click **Delete** in the **Operation** column.
- 5. In the displayed dialog box, click **OK**.

# 2.6 Managing Transit IP Addresses

## 2.6.1 Assigning a Transit IP Address

#### Scenarios

Servers in a VPC can use the same transit IP address to access or provide services accessible from on-premises data centers or other VPCs.

A transit IP address can be mapped to multiple backend servers through different ports.

#### Procedure

- 1. Go to the **private NAT gateway list** page.
- 2. On the Private NAT Gateways page, click Transit IP Addresses.

| Assign Tran        | sit IP Address                                                                                                    | > |
|--------------------|----------------------------------------------------------------------------------------------------|---|
| Transit VPC        | Q ~                                                                                                    |   |
| Transit Subnets    | Q                                                                                                    |   |
| Transit IP Address | Automatic Manual                                                                                                    |   |
| Enterprise Project | -Select- V Q Create Enterprise Project (?)                                                                                              |   |
| Tag                | It is recommended that you use TMS's predefined tag function to add the same tag to different cloud resources. View predefined tags $Q$ |   |
|                    | Tag key Tag value                                                                                                    |   |
|                    | You can add 20 more tags.                                                                                                    |   |
|                    | Cancel                                                                                                    |   |

#### Figure 2-5 Assign Transit IP Address

3. Configure required parameters. For details, see Table 2-6.

| Table 2-6 Parameter de | criptions of a | transit IP address |
|------------------------|----------------|--------------------|
|------------------------|----------------|--------------------|

| Parameter       | Description                                                                                                    |
|-----------------|----------------------------------------------------------------------------------------------------|
| Transit VPC     | VPC to which the transit IP address is located.                                                                                                    |
| Transit Subnets | A transit subnet is a transit network and is the<br>subnet to which the transit IP address belongs.<br>The subnet must have at least one available IP<br>address. |

| Parameter          | Description                                                                                                    |  |
|--------------------|----------------------------------------------------------------------------------------------------|--|
| Transit IP Address | The transit IP address can be assigned in either of the following ways:                                        |  |
|                    | <b>Automatic</b> : The system automatically assigns a transit IP address.                                      |  |
|                    | <b>Manual</b> : You need to manually assign a transit IP address.                                              |  |
| IP Address         | This parameter is only available when you set<br><b>Transit IP Address</b> to <b>Manual</b> .                  |  |
|                    | Click <b>View In-Use IP Address</b> to view in-use IP addresses in the selected subnet.                        |  |
| Enterprise Project | The enterprise project to which the transit IP address belongs.                                                |  |
| Tag                | The private NAT gateway tag. A tag is a key-value pair. You can add up to 20 tags to each private NAT gateway. |  |

4. Click **OK**.

## 2.6.2 Viewing a Transit IP Address

#### **Scenarios**

You can view details about the transit IP addresses assigned to you.

#### Procedure

- 1. Go to the **private NAT gateway list** page.
- 2. Click the **Transit IP Addresses** tab and then click the transit IP address.
- 3. On the page displayed, view details of the assigned transit IP address. You can view the transit VPC, transit subnet, and private NAT gateway associated with the transit IP address.

## 2.6.3 Releasing a Transit IP Address

#### Scenarios

You can release a transit IP address that is no longer needed.

#### Procedure

- 1. Go to the **private NAT gateway list** page.
- 2. In the **Transit IP Addresses** tab, locate the transit IP address you want to release and click **Release** in the **Operation** column.
- 3. Click OK.

#### **NOTE**

If a transit IP address has been associated with an SNAT or DNAT rule, it cannot be released. To release such a transit IP address, delete all rules associated with it first.

# 2.7 Accessing On-Premises Data Centers or Other VPCs

#### **Accessing On-Premises Data Centers**

You can use Direct Connect or VPN to connect the transit VPC to your on-premises data centers.

For a higher quality connection, use Direct Connect. For details, see .

For more cost-effective connectivity, use VPN. For details, see Overview.

#### **Accessing Other VPCs**

You can use VPC Peering to connect the transit VPC to other VPCs.

For details, see VPC Peering Connection Overview.

# **3** Permissions Management

# **3.1 Creating a User and Granting NAT Gateway Permissions**

This section describes how to use **IAM** to implement fine-grained permissions control for your NAT Gateway resources. With IAM, you can:

- Create IAM users for employees based on your enterprise's organizational structure. Each IAM user will have their own security credentials for accessing NAT Gateway resources.
- Grant only the permissions required for users to perform a specific task.
- Entrust a Huawei Cloud account or a cloud service to perform efficient O&M on your NAT Gateway resources.

If your Huawei Cloud account does not require individual IAM users, skip this section.

This section describes the procedure for granting permissions (see Figure 3-1).

#### Prerequisites

Learn about the permissions supported by NAT Gateway and choose policies or roles according to your requirements. For details, see **Permissions**. For the permissions of other services, see **System-defined Permissions**.

## **Process Flow**

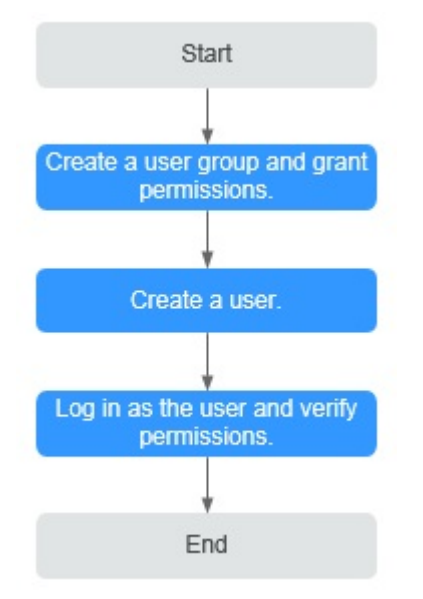

#### Figure 3-1 Process for granting NAT Gateway permissions

#### 1. Create a user group and assign permissions.

Create a user group on the IAM console and attach the **NATReadOnlyAccess** policy to the group.

#### 2. Create an IAM user and add it to a user group.

Create a user on the IAM console and add the user to the group created in 1.

3. Log in and verify permissions.

Log in to the management console as the created user. Switch to the authorized region and verify the permissions.

- Choose Service List > NAT Gateway. Then click Buy NAT Gateway. If a message appears indicating that you have insufficient permissions to perform the operation, the NATReadOnlyAccess policy has already taken effect.
- Choose any other service in Service List. If a message appears indicating that you have insufficient permissions to access the service, the NATReadOnlyAccess policy has already taken effect.

# **3.2 NAT Gateway Custom Policies**

You can create custom policies to supplement system-defined policies of NAT Gateway. For the actions that can be added to custom policies, see **Permissions Policies and Supported Actions**.

To create a custom policy, choose either visual editor or JSON.

- Visual editor: Select cloud services, actions, resources, and request conditions. This does not require knowledge of policy syntax.
- JSON: Create a JSON policy or edit an existing one.

For operation details, see **Creating a Custom Policy**. The following section contains examples of common NAT Gateway custom policies.

#### **Example Policies**

• Example 1: Grant permissions to create and delete a NAT gateway.

```
{
    "Version": "1.1",
    "Statement": [
        {
            "Effect": "Allow",
            "Action": [
                "nat:natGateways:create",
                "nat:natGateways:delete"
        ]
        }
]
```

• Example 2: Grant permissions to deny NAT gateway deletion.

A policy with only "Deny" permissions must be used together with other policies. If the permissions assigned to a user contain both "Allow" and "Deny", the "Deny" permissions take precedence over the "Allow" permissions.

The following method can be used if you need to assign permissions of the NAT Gateway **FullAccess** policy to a user but also forbid the user from deleting NAT gateways. Create a custom policy for denying NAT gateway deletion and attach both policies to the group to which the user belongs. Then the user can perform all operations on NAT gateways except deleting NAT gateways. The following is an example of a deny policy:

```
"Version": "1.1",
"Statement": [
{
Action": [
inat:natGateways:delete"
],
"Effect": "Deny"
}
]
```

{

}

{

}

• Example 3: Defining permissions for multiple services in a policy

A custom policy can contain actions of multiple services that are of the global or project-level type. The following is an example policy containing actions of multiple services:

```
"Version": "1.1",
"Statement": [
    {
        "Action": [
            "nat:natGateways:update",
            "nat:natGateways:create"
        ],
        "Effect": "Allow"
    },
    {
        "Action": [
            "vpc:vpcs:update"
        ],
        "Effect": "Allow"
    }
]
```

# **4** Tag Management

#### Scenarios

A NAT gateway tag identifies the NAT gateway. Tags can be added to NAT gateways to ease NAT gateway identification and administration. You can add a tag to a NAT gateway when creating the NAT gateway. Alternatively, you can add a tag to a created NAT gateway on the NAT gateway details page. A maximum of 20 tags can be added to each NAT gateway.

If you have configured tag policies for public NAT gateways, you need to add tags to your public NAT gateways based on the tag policies. If you add a tag that does not comply with the tag policies, public NAT gateways may fail to be created. Contact your administrator to learn more about tag policies.

A tag consists of a key and value pair. **Table 4-1** lists the tag key and value requirements.

| Param<br>eter | Requirement                                                                                                    |
|---------------|----------------------------------------------------------------------------------------------------|
| Key           | <ul> <li>Cannot be left blank.</li> <li>Must be unique for each NAT gateway.</li> <li>Can contain a maximum of 36 characters.</li> <li>Cannot contain equal signs (=), asterisks (*), left angle brackets (&lt;), right angle brackets (&gt;), backslashes (\), commas (,), vertical bars ( ), and slashes (/), and the first and last characters cannot be spaces.</li> </ul> |
| Value         | <ul> <li>Can contain a maximum of 43 characters.</li> <li>Cannot contain equal signs (=), asterisks (*), left angle brackets (&lt;), right angle brackets (&gt;), backslashes (\), commas (,), vertical bars ( ), and slashes (/), and the first and last characters cannot be spaces.</li> </ul>                                                                              |

#### Table 4-1 Tag requirements

#### Managing NAT Gateway Tags

You can manage tags for NAT gateways in either of the following ways:

• Add tags when you create a NAT gateway.

For detailed operations, see **Buying a Public NAT Gateway** and **Buying a Private NAT Gateway**.

- Modify tags for an existing NAT gateway.
  - a. Go to the NAT gateway list page.
  - b. In the public or private NAT gateway list, click the target NAT gateway.
  - c. Under Tags, click Edit Tag.
  - d. The **Edit Tag** dialog box is displayed.
    - i. Adding a tag: On the **Edit Tag** page, click **Add Tag** and enter a tag key and tag value.
    - ii. Modifying a tag: On the **Edit Tag** page, locate the target tag and enter a new value.
  - e. Click OK.
    - D NOTE
      - A maximum of 20 tags can be added to a NAT gateway.
      - Each tag is a key-value pair, and the tag key is unique.

#### Managing Transit IP Address Tags

You can manage tags for transit IP addresses in either of the following ways:

- Add tags when you assign a transit IP address.
   For details, see Assigning a Transit IP Address.
- Modify tags for an existing transit IP address.
  - a. Go to the transit IP address list page.
  - b. In the transit IP address list of the private NAT gateway, click the target transit IP address.
  - c. Click Edit Tag.
  - d. The **Edit Tag** dialog box is displayed.
    - i. Adding a tag: On the **Edit Tag** page, click **Add Tag** and enter a tag key and tag value.
    - ii. Modifying a tag: On the **Edit Tag** page, locate the target tag and enter a new value.
  - e. Click **OK**.

**NOTE** 

- A maximum of 20 tags can be added to a transit IP address.
- Each tag is a key-value pair, and the tag key is unique.

# **5** Managing Quotas

#### What Is the Quota?

Quotas are enforced for service resources on the platform to prevent unforeseen spikes in resource usage. Quotas can limit the number or amount of resources available to users. For example, the quota can limit the maximum number of EIPs that can be associated with an SNAT rule. You can apply for increasing quotas if necessary.

This section describes how to view the used NAT Gateway quota and the total NAT Gateway quota in a specified region.

#### How Do I View My Quotas?

- 1. Log in to the management console.
- 2. Click 🔍 in the upper left corner and select the desired region and project.
- In the upper right corner of the page, choose Resources > My Quotas. The Service Quota page is displayed.

Figure 5-1 My Quotas

| Billing & Costs | ÷ |                 |
|-----------------|---|-----------------|
| Resources       | • | My Resources    |
| Enterprise      |   | My Quotas       |
| Developer Tools |   | Open Beta Tests |
| Support         |   | My Marketplace  |
| Service Tickets | Þ |                 |

4. View the used and total quota of each type of resources on the displayed page.

If a quota cannot meet service requirements, apply for a higher quota.

## How Do I Apply for a Higher Quota?

- 1. Log in to the management console.
- In the upper right corner of the page, choose Resources > My Quotas. The Service Quota page is displayed.

#### Figure 5-2 My Quotas

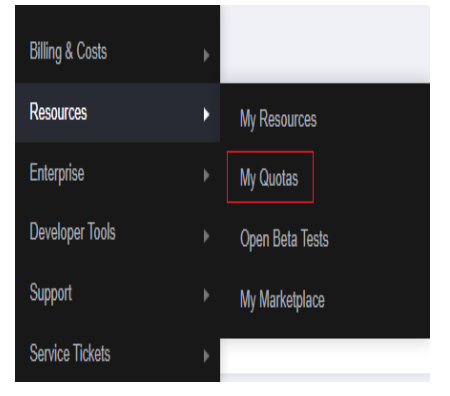

3. Click **Increase Quota** in the upper right corner of the page.

#### Figure 5-3 Increasing quota

| Service Quota 💿                  |                          |            | Increase Quola |
|----------------------------------|--------------------------|------------|----------------|
| Service                          | Resource Type            | Used Quota | Total Quot     |
| Anda Pantina                     | AS group                 | 0          |                |
|                                  | AS configuration         | 0          |                |
| Image Management Service         | Image                    | 0          |                |
| Cloud Container Engine           | Cluster                  | 0          |                |
| FunctionGraph                    | Function                 | 0          |                |
|                                  | Code storage(MB)         | 0          |                |
|                                  | Disk                     | 3          |                |
| Elastic Volume Service           | Disk capacity(GB)        | 120        |                |
|                                  | Snapshots                | 4          |                |
|                                  | Protection group         | D          |                |
| Storage Linamer Recovery Service | Replication pair         | 0          |                |
|                                  | Backup Capacity(OB)      | 0          |                |
| Cloud Server Backup Service      | Backup                   | 0          |                |
|                                  | File system              | 0          |                |
| Scalable File Service            | File system capacity(GB) | 0          |                |
|                                  | Domain name              | 0          |                |
| -                                | File URL refreshing      | 0          |                |
| CON                              | Directory URL refreshing | 0          |                |
|                                  | LEL ortheation           | 0          |                |

- 4. On the **Create Service Ticket** page, configure parameters as required. In the **Problem Description** area, fill in the content and reason for adjustment.
- 5. After all necessary parameters are configured, select I have read and agree to the Ticket Service Protocol and Privacy Statement and click Submit.

# **6** Monitoring

# **6.1 Supported Metrics**

## Description

This section describes metrics reported by NAT Gateway to Cloud Eye as well as their namespaces, monitoring metrics, and dimensions. You can use the management console or the APIs provided by Cloud Eye to query the metrics generated for NAT Gateway.

#### Namespace

SYS.NAT

#### Metrics

| <b>Fable 6-1</b> Public NAT | gateway metrics |
|-----------------------------|-----------------|
|-----------------------------|-----------------|

| Metric ID             | Name                         | Description                                                               | Valu<br>e<br>Rang<br>e | Monitored<br>Object   | Monitori<br>ng Period<br>(Raw<br>Data) |
|-----------------------|------------------------------|---------------------------------------------------------------------------|------------------------|-----------------------|----------------------------------------|
| snat_connec<br>tion   | SNAT<br>Connec<br>tions      | Number of SNAT<br>connections of the<br>NAT gateway<br>Unit: count        | ≥ 0                    | Public NAT<br>gateway | 1 minute                               |
| inbound_ban<br>dwidth | Inboun<br>d<br>Bandwi<br>dth | Inbound bandwidth<br>of servers using the<br>SNAT function<br>Unit: bit/s | ≥ 0<br>bits/s          | Public NAT<br>gateway | 1 minute                               |

| Metric ID                 | Name                            | Description                                                                                                    | Valu<br>e<br>Rang<br>e | Monitored<br>Object   | Monitori<br>ng Period<br>(Raw<br>Data) |
|---------------------------|---------------------------------|----------------------------------------------------------------------------------------------------|------------------------|-----------------------|----------------------------------------|
| outbound_b<br>andwidth    | Outbo<br>und<br>Bandwi<br>dth   | Outbound bandwidth<br>of servers using the<br>SNAT function<br>Unit: bit/s                                                                                                    | ≥ 0<br>bits/s          | Public NAT<br>gateway | 1 minute                               |
| inbound_pps               | Inboun<br>d PPS                 | Inbound PPS of<br>servers using the<br>SNAT function<br>Unit: count                                                                                                    | ≥ 0                    | Public NAT<br>gateway | 1 minute                               |
| outbound_p<br>ps          | Outbo<br>und<br>PPS             | Outbound PPS of<br>servers using the<br>SNAT function<br>Unit: count                                                                                                    | ≥ 0                    | Public NAT<br>gateway | 1 minute                               |
| inbound_traff<br>ic       | Inboun<br>d<br>Traffic          | Inbound traffic of<br>servers using the<br>SNAT function<br>Unit: byte                                                                                                    | ≥ 0<br>bytes           | Public NAT<br>gateway | 1 minute                               |
| outbound_tr<br>affic      | Outbo<br>und<br>Traffic         | Outbound traffic of<br>servers using the<br>SNAT function<br>Unit: byte                                                                                                    | ≥ 0<br>bytes           | Public NAT<br>gateway | 1 minute                               |
| snat_connec<br>tion_ratio | SNAT<br>Connec<br>tion<br>Usage | SNAT connection<br>usage of the NAT<br>gateway<br>The maximum<br>number of<br>connections is the<br>number of<br>connections allowed<br>by NAT gateway<br>specifications. For<br>details, see NAT<br>Gateway<br>Specifications.<br>Unit: percent | ≥ 0                    | Public NAT<br>gateway | 1 minute                               |

| Metric ID                        | Name                                   | Description                                                                                                    | Valu<br>e<br>Rang<br>e | Monitored<br>Object   | Monitori<br>ng Period<br>(Raw<br>Data) |
|----------------------------------|----------------------------------------|----------------------------------------------------------------------------------------------------|------------------------|-----------------------|----------------------------------------|
| inbound_ban<br>dwidth_ratio      | Inboun<br>d<br>Bandwi<br>dth<br>Usage  | Inbound bandwidth<br>usage of servers<br>using the SNAT<br>function<br>The maximum<br>bandwidth supported<br>by a public NAT<br>gateway is 20 Gbit/s.<br>Inbound bandwidth<br>usage = Used<br>bandwidth/Maximum<br>bandwidth of the<br>public NAT gateway<br>× 100%.<br>Unit: percent<br><b>NOTE</b><br>This metric is used to<br>monitor the<br>performance of public<br>NAT gateways instead<br>of the EIP bandwidth.   | ≥ 0                    | Public NAT<br>gateway | 1 minute                               |
| outbound_b<br>andwidth_ra<br>tio | Outbo<br>und<br>Bandwi<br>dth<br>Usage | Outbound bandwidth<br>usage of servers<br>using the SNAT<br>function<br>The maximum<br>bandwidth supported<br>by a public NAT<br>gateway is 20 Gbit/s.<br>Outbound bandwidth<br>usage = Used<br>bandwidth/Maximum<br>bandwidth of the<br>public NAT gateway<br>× 100%.<br>Unit: percent<br><b>NOTE</b><br>This metric is used to<br>monitor the<br>performance of public<br>NAT gateways instead<br>of the EIP bandwidth. | ≥ 0                    | Public NAT<br>gateway | 1 minute                               |

| Metric ID                                             | Name                                                                     | Description                                                                                                    | Valu<br>e<br>Rang<br>e | Monitored<br>Object   | Monitori<br>ng Period<br>(Raw<br>Data) |
|-------------------------------------------------------|--------------------------------------------------------------------------|----------------------------------------------------------------------------------------------------|------------------------|-----------------------|----------------------------------------|
| total_inboun<br>d_udp_band<br>width                   | Total<br>Inboun<br>d<br>Bandwi<br>dth<br>(UDP)                           | Total bandwidth sent<br>out through the<br>public NAT gateway<br>over UDP from the<br>public network<br>Unit: bit/s | ≥ 0<br>bits/s          | Public NAT<br>gateway | 1 minute                               |
| total_outbou<br>nd_udp_ban<br>dwidth                  | Total<br>Outbo<br>und<br>Bandwi<br>dth<br>(UDP)                          | Total bandwidth sent<br>out through the<br>public NAT gateway<br>over UDP from the<br>VPC<br>Unit: bit/s            | ≥ 0<br>bits/s          | Public NAT<br>gateway | 1 minute                               |
| total_inboun<br>d_tcp_band<br>width                   | Total<br>Inboun<br>d<br>Bandwi<br>dth<br>(TCP)                           | Total bandwidth sent<br>out through the<br>public NAT gateway<br>over TCP from the<br>public network<br>Unit: bit/s | ≥ 0<br>bits/s          | Public NAT<br>gateway | 1 minute                               |
| total_outbou<br>nd_tcp_band<br>width                  | Total<br>Outbo<br>und<br>Bandwi<br>dth<br>(TCP)                          | Total bandwidth sent<br>out through the<br>public NAT gateway<br>over TCP from the<br>VPC<br>Unit: bit/s            | ≥ 0<br>bits/s          | Public NAT<br>gateway | 1 minute                               |
| packets_dro<br>p_count_sna<br>t_connection<br>_beyond | Packet<br>s<br>Droppe<br>d<br>(Excess<br>ive<br>SNAT<br>Connec<br>tions) | Number of packets<br>dropped by the<br>public NAT gateway<br>due to excessive<br>SNAT connections                   | ≥ 0                    | Public NAT<br>gateway | 1 minute                               |
| packets_dro<br>p_count_pps<br>_beyond                 | Packet<br>s<br>Droppe<br>d<br>(Excess<br>ive<br>PPS)                     | Number of packets<br>dropped by the<br>public NAT gateway<br>due to excessive PPS                                   | ≥ 0                    | Public NAT<br>gateway | 1 minute                               |

| Metric ID                                            | Name                                                                      | Description                                                                                            | Valu<br>e<br>Rang<br>e | Monitored<br>Object   | Monitori<br>ng Period<br>(Raw<br>Data) |
|------------------------------------------------------|---------------------------------------------------------------------------|----------------------------------------------------------------------------------------------------|------------------------|-----------------------|----------------------------------------|
| packets_dro<br>p_count_eip_<br>port_alloc_b<br>eyond | Packet<br>s<br>Droppe<br>d<br>(When<br>All EIP<br>Ports<br>Allocat<br>ed) | Number of packets<br>dropped by the<br>public NAT gateway<br>when all EIP ports<br>have been allocated | ≥ 0                    | Public NAT<br>gateway | 1 minute                               |

 Table 6-2 Private NAT gateway metrics

| Metric ID              | Name                          | Descriptio<br>n                                                                     | Value<br>Range | Monitored<br>Object    | Monitori<br>ng<br>Period<br>(Raw<br>Data) |
|------------------------|-------------------------------|-------------------------------------------------------------------------------------|----------------|------------------------|-------------------------------------------|
| snat_connection        | SNAT<br>Connecti<br>ons       | Number of<br>SNAT<br>connection<br>s of the<br>NAT<br>gateway<br>Unit: count        | ≥ 0            | Private NAT<br>gateway | 1 minute                                  |
| inbound_bandwidt<br>h  | Inbound<br>Bandwidt<br>h      | Inbound<br>bandwidth<br>of servers<br>using the<br>SNAT<br>function<br>Unit: bit/s  | ≥ 0<br>bit/s   | Private NAT<br>gateway | 1 minute                                  |
| outbound_bandwi<br>dth | Outboun<br>d<br>Bandwidt<br>h | Outbound<br>bandwidth<br>of servers<br>using the<br>SNAT<br>function<br>Unit: bit/s | ≥ 0<br>bit/s   | Private NAT<br>gateway | 1 minute                                  |

| Metric ID        | Name                 | Descriptio<br>n                                                                  | Value<br>Range | Monitored<br>Object    | Monitori<br>ng<br>Period<br>(Raw<br>Data) |
|------------------|----------------------|----------------------------------------------------------------------------------|----------------|------------------------|-------------------------------------------|
| inbound_pps      | Inbound<br>PPS       | Inbound<br>PPS of<br>servers<br>using the<br>SNAT<br>function<br>Unit: count     | ≥ 0            | Private NAT<br>gateway | 1 minute                                  |
| outbound_pps     | Outboun<br>d PPS     | Outbound<br>PPS of<br>servers<br>using the<br>SNAT<br>function<br>Unit: count    | ≥ 0            | Private NAT<br>gateway | 1 minute                                  |
| inbound_traffic  | Inbound<br>Traffic   | Inbound<br>traffic of<br>servers<br>using the<br>SNAT<br>function<br>Unit: byte  | ≥ 0<br>bytes   | Private NAT<br>gateway | 1 minute                                  |
| outbound_traffic | Outboun<br>d Traffic | Outbound<br>traffic of<br>servers<br>using the<br>SNAT<br>function<br>Unit: byte | ≥ 0<br>bytes   | Private NAT<br>gateway | 1 minute                                  |

## Dimensions

| Кеу                | Value               |
|--------------------|---------------------|
| nat_gateway_id     | Public NAT gateway  |
| vpc_nat_gateway_id | Private NAT gateway |

# 6.2 Creating Alarm Rules

#### Scenarios

You can set NAT gateway alarm rules to customize the monitored objects and notification policies. Then, you can learn NAT gateway running status in a timely manner.

#### Procedure

- 1. Log in to the management console.
- 2. Click  $\bigcirc$  in the upper left corner and select the desired region and project.
- 3. Under Management & Governance, select Cloud Eye.
- 4. In the left navigation pane, choose **Alarm Management > Alarm Rules**.
- 5. On the **Alarm Rules** page, click **Create Alarm Rule** and set required parameters to create an alarm rule, or modify an existing alarm rule.
- 6. On the **Create Alarm Rule** page, follow the prompts to configure the parameters.
  - a. Set the alarm rule name and description.

| Parameter             | Description                                                                                                    |
|-----------------------|----------------------------------------------------------------------------------------------------|
| Name                  | Specifies the alarm rule name. The system generates a random name, which you can modify.                                                                                                    |
|                       | Example value: <b>alarm-b6al</b>                                                                                                    |
| Description           | (Optional) Provides supplementary information about the alarm rule.                                                                                                    |
| Enterprise<br>Project | Specifies the enterprise project the alarm rule belongs to.<br>Only users with the enterprise project permissions can<br>view and manage the alarm rule. To create an enterprise<br>project, see <b>Creating an Enterprise Project</b> . |

**Table 6-3** Configuring the alarm rule name and description

b. Select an object to be monitored and set alarm rule parameters.

#### Table 6-4 Parameters

| Parame<br>ter     | Description                                                       | Example<br>Value      |
|-------------------|-------------------------------------------------------------------|-----------------------|
| Resourc<br>e Type | Specifies the type of the resource the alarm rule is created for. | NAT<br>Gateway        |
| Dimensi<br>on     | Specifies the metric dimension of the selected resource type.     | Public NAT<br>Gateway |

| Parame<br>ter           | Description                                                                                                    | Example<br>Value      |
|-------------------------|----------------------------------------------------------------------------------------------------|-----------------------|
| Monitori<br>ng<br>Scope | <ul> <li>Specifies the monitoring scope the alarm rule applies to. You can select <b>Resource groups</b> or <b>Specific resources</b>.</li> <li><b>NOTE</b> <ul> <li>If <b>Resource groups</b> is selected and any resource in the group meets the alarm policy, an alarm is triggered.</li> <li>If you select <b>Specific resources</b>, select one or more resources and click to add them to the box on the right.</li> </ul> </li> </ul>                                                                           | Specific<br>resources |
| Method                  | There are two options: <b>Use template</b> or <b>Create manually</b> .                                                                                                    | Create<br>manually    |
| Templat<br>e            | Specifies the template to be used.<br>You can select a default alarm template or<br>customize a template.                                                                                                    | N/A                   |
| Alarm<br>Policy         | Specifies the policy for triggering an alarm.<br>If you set <b>Resource Type</b> to <b>Website</b><br><b>Monitoring</b> , <b>Log Monitoring</b> , <b>Custom</b><br><b>Monitoring</b> , or a specific cloud service,<br>whether to trigger an alarm depends on<br>whether the metric data in consecutive<br>periods reaches the threshold. For example,<br>Cloud Eye triggers an alarm if the raw data<br>of the SNAT connections of the monitored<br>object is 8000 or more for three consecutive<br>1-minute periods. | N/A                   |
| Alarm<br>Severity       | Specifies the alarm severity, which can be <b>Critical</b> , <b>Major</b> , <b>Minor</b> , or <b>Informational</b> .                                                                                                    | Major                 |

c. Configure the alarm notification.

П

#### Table 6-5 Alarm notification parameters

| Parameter                 | Description                                                                                                    |
|---------------------------|----------------------------------------------------------------------------------------------------|
| Alarm<br>Notificatio<br>n | Specifies whether to notify users when alarms are triggered. Notifications can be sent by email, text message, or HTTP/HTTPS message. |

| Parameter               | Description                                                                                                    |
|-------------------------|----------------------------------------------------------------------------------------------------|
| Notificatio<br>n Object | Specifies the object to which alarm notifications will be sent. You can select the account contact or a topic.                                                                                               |
|                         | • Account contact: Enter the phone number and email address of the registered account.                                                                                                    |
|                         | • A topic is used to publish messages and subscribe to notifications. If the required topic is unavailable, create one first and add subscriptions to it. For details, see the <b>Cloud Eye User Guide</b> . |
| Validity<br>Period      | Cloud Eye sends notifications only within the validity period specified in the alarm rule.                                                                                                    |
|                         | If <b>Validity Period</b> is set to <b>08:00-20:00</b> , Cloud Eye sends notifications only within the time window.                                                                                          |
| Trigger<br>Condition    | Specifies the condition for triggering the alarm<br>notification. You can select <b>Generated alarm</b> (when an<br>alarm is generated), <b>Cleared alarm</b> (when an alarm is<br>cleared), or both.        |

7. After the parameters are set, click **Create**.

After the alarm rule is set, the system automatically notifies you when an alarm is triggered.

#### **NOTE**

For more details, see Alarm Rules.

# **6.3 Viewing Metrics**

#### Prerequisites

- The NAT gateway is running properly and SNAT rules have been created.
- It can take a period of time to obtain and transfer the monitoring data. Therefore, wait for a while and then check the data.

## Scenarios

This section describes how to view NAT Gateway metrics.

## Procedure

- 1. Log in to the management console.
- 2. In the upper left corner, select the target region.
- 3. Under Management & Governance, select Cloud Eye.
- 4. In the navigation pane on the left, choose **Cloud Service Monitoring** > **NAT Gateway**.
- 5. Locate the row that contains the target metric and click **View Metric** in the **Operation** column to check detailed information.

You can view data from the last 1, 3, 12, or 24 hours or the last 7 days.

#### Figure 6-1 Viewing metrics

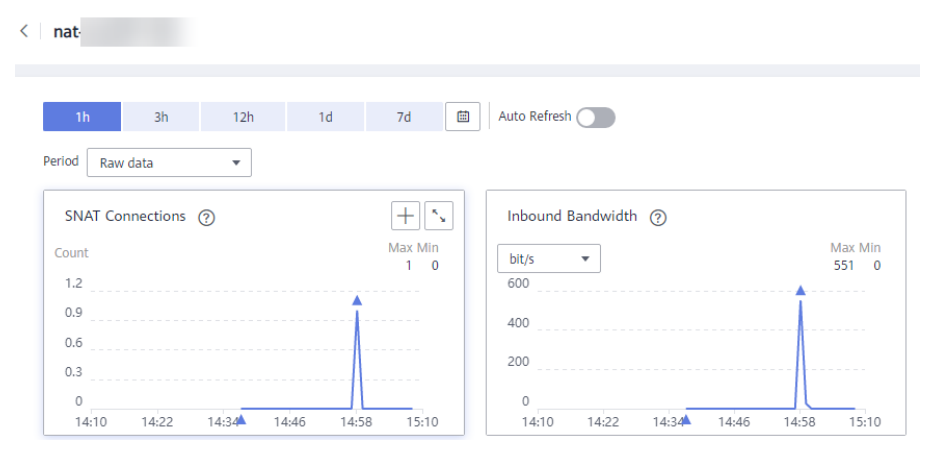

# 6.4 Viewing Metrics of Resources Using a NAT Gateway

#### Scenarios

You can view metrics details of resources using a specific NAT gateway. The resources can be ECSs or BMSs.

#### Procedure

- 1. Log in to the management console.
- 2. Click 💟 in the upper left corner and select the desired region and project.
- 3. Click **Service List** in the upper left corner. Under **Networking**, select **NAT Gateway**.

The NAT Gateway console is displayed.

- 4. Click the name of the NAT gateway whose metrics you want to view.
- 5. On the displayed page, choose the **Monitoring** tab and click **View Details**. On the Cloud Eye console, view metrics of the NAT Gateway.
- 6. Configure a time range for metrics to be viewed.
- 7. Click in the upper right corner of the page to switch the display mode.
- 8. Select a metric to be viewed and click a specific time point in the displayed graph.

In the lower part of the page, you can view the metric details of resources at the time point.

#### Figure 6-2 Viewing metrics

| -nat-ffd7                                                                                                    |                                                        |                          |                        |       |       |                 |
|----------------------------------------------------------------------------------------------------|--------------------------------------------------------|--------------------------|------------------------|-------|-------|-----------------|
| 1h         3h         12h         1d         7d           Petricd         Raw data         •         •         •         •           SNAT Connections         Inbound Bandwidth         Outl         Outl         • | Auto Refresh     Dound Bandwidth     Inbound PPS     O | utbound PPS   Inbound Ti | affic Outbound Traffic |       |       | Select Metric C |
| Inbound Bandwidth ⑦<br>bit/s •<br>1.2<br>0.9<br>0.6                                                                                                    |                                                        |                          |                        |       |       | Max Min<br>0 0  |
| 0.3<br>0<br>17/04 17/12                                                                                                    | 17/21                                                  | 17/29                    | 17:38                  | 17;47 | 17:55 | 18:04           |
| Monitoring Details of Top 20 Private IP Address                                                                                                    | Inbound Bandwidth ( bit                                | (s) E                    |                        |       |       |                 |

# **7** Auditing

# 7.1 Key Operations Recorded by CTS

You can use CTS to record operations on NAT Gateway for query, auditing, and backtracking.

Table 7-1 lists public NAT gateway operations that can be recorded by CTS.

Table 7-2 lists private NAT gateway operations that can be recorded by CTS.

| Operation                      | Resource Type | Trace            |  |
|--------------------------------|---------------|------------------|--|
| Creating a public NAT gateway  | natgateway    | createNatGateway |  |
| Modifying a public NAT gateway | natgateway    | updateNatGateway |  |
| Deleting a public NAT gateway  | natgateway    | deleteNatGateway |  |
| Creating a DNAT rule           | dnatrule      | createDnatRule   |  |
| Modifying a DNAT rule          | dnatrule      | updateDnatRule   |  |
| Deleting a DNAT rule           | dnatrule      | deleteDnatRule   |  |
| Creating an SNAT rule          | snatrule      | createSnatRule   |  |
| Modifying an SNAT rule         | snatrule      | updateSnatRule   |  |
| Deleting an SNAT rule          | snatrule      | deleteSnatRule   |  |

Table 7-1 Public NAT gateway operations

| J.                                 | ·····                         |                       |  |
|------------------------------------|-------------------------------|-----------------------|--|
| Operation                          | Operation Resource Type Trace |                       |  |
| Creating a private NAT gateway     | privateNat                    | createPrivateNat      |  |
| Modifying a private<br>NAT gateway | privateNat                    | updatePrivateNat      |  |
| Deleting a private NAT<br>gateway  | privateNat                    | deletePrivateNat      |  |
| Creating a DNAT rule               | privateDnatRule               | createPrivateDnatRule |  |
| Modifying a DNAT rule              | privateDnatRule               | updatePrivateDnatRule |  |
| Deleting a DNAT rule               | privateDnatRule               | deletePrivateDnatRule |  |
| Creating an SNAT rule              | privateSnatRule               | createPrivateSnatRule |  |
| Modifying an SNAT rule             | privateSnatRule               | updatePrivateSnatRule |  |
| Deleting an SNAT rule              | privateSnatRule               | deletePrivateSnatRule |  |
| Creating a transit subnet          | transitSubnet                 | createTransitSubnet   |  |
| Modifying a transit subnet         | transitSubnet                 | updateTransitSubnet   |  |
| Deleting a transit<br>subnet       | transitSubnet                 | deleteTransitSubnet   |  |
| Assigning a transit IP<br>address  | transitlp                     | createTransitIp       |  |
| Releasing a transit IP<br>address  | transitip                     | deleteTransitIp       |  |

| Table 7-2 Private NAT | gateway | operations |
|-----------------------|---------|------------|
|-----------------------|---------|------------|

# 7.2 Viewing Traces

## Scenarios

CTS records the operations performed on NAT Gateway and allows you to view the operation records of the last seven days on the CTS console. This topic describes how to query these records.

## Procedure

- 1. Log in to the management console.
- 2. In the upper left corner of the page, click <sup>(2)</sup> and select the desired region and project.

- 3. Under Management & Governance, click Cloud Trace Service.
- 4. In the navigation pane on the left, choose **Trace List**.
- 5. Specify the filters used for querying traces. The following filters are available:
  - **Trace Type**, **Trace Source**, **Resource Type**, and **Search By** Select a filter from the drop-down list.

If you select **Trace name** for **Search By**, select a specific trace name.

If you select **Resource ID** for **Search By**, select or enter a specific resource ID.

If you select **Resource name** for **Search By**, select or enter a specific resource name.

- **Operator**: Select a specific operator (at the user level rather than the tenant level).
- Trace Status: Available options include All trace statuses, normal, warning, and incident. You can only select one of them.
- Time range: You can query traces generated at any time range of the last seven days.
- 6. Click  $\leq$  on the left of the required trace to expand its details.

#### Figure 7-1 Expanding trace details

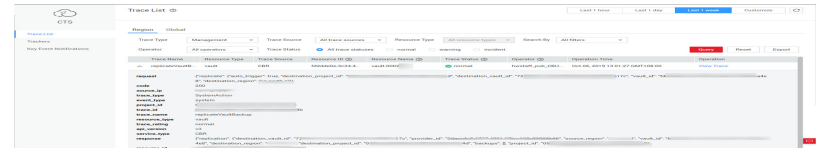

7. Click View Trace in the Operation column to view trace details.

#### Figure 7-2 View Trace

| "context": {                                                                                                 |
|----------------------------------------------------------------------------------------------------|
| "code": "204",                                                                                               |
| "source_ip": "10.45.152.59",                                                                                 |
| "trace_type": "ApiCall",                                                                                     |
| "event_type": "system",                                                                                      |
| "project_id": "0503dda897000fed2f78c00909158a4d",                                                            |
| "trace_id": "116a2aff-deb8-11e9-95f5-d5c0b02a9b97",                                                          |
| "trace_name": "deleteMember",                                                                                |
| "resource_type": "member",                                                                                   |
| "trace_rating": "normal",                                                                                    |
| "api_version": "v2.0",                                                                                       |
| "service_type": "ELB",                                                                                       |
| "response": "{\"member\": {\"project_id\": \"0503dda897000fed2f78c00909158a4d\", \"name\": \"9646e73b-338c-4 |
| "resource_id": '                                                                                             |
| "tracker_name": "system",                                                                                    |
| "time": "1569321775225",                                                                                     |
| "resource_name": "9646e73b-338c-4d27-a17c-219be532812c",                                                     |
| "record_time": "1569321775903",                                                                              |
| "user": {                                                                                                    |
| "domain": {                                                                                                  |
| "name": '                                                                                                    |
| "id": "0503dda878000fed0f75c0096d70a960"                                                                     |
| },                                                                                                    |
|                                                                                                    |

For details about key fields in the trace, see section "Trace Structure" in *Cloud Trace Service User Guide*.